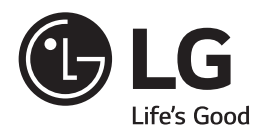

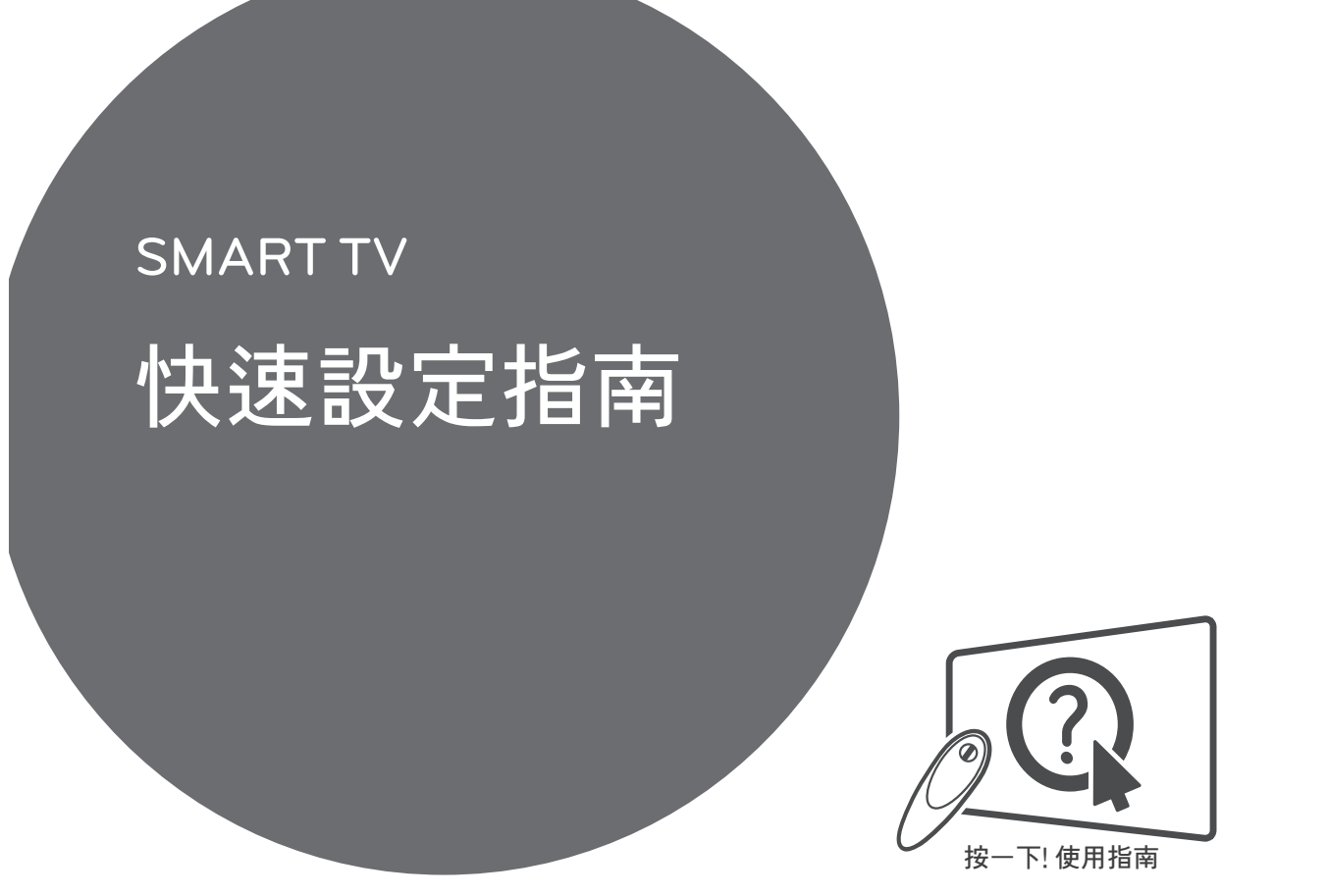

۲

請於操作產品前仔細閱讀本手冊並將其保留以 供未來參考之用。

> www.lg.com P/NO : MBM63817875 (1505-REVO2) 韓國印刷

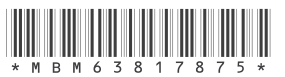

- \* 於您電視上顯示的影像可能有異。
- \* PC 或手機上顯示的影像可能視乎作業系統 (OS) 而有所不同。
- \* 視乎軟件版本,圖示位置可能更改。

台

۲

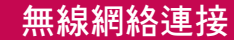

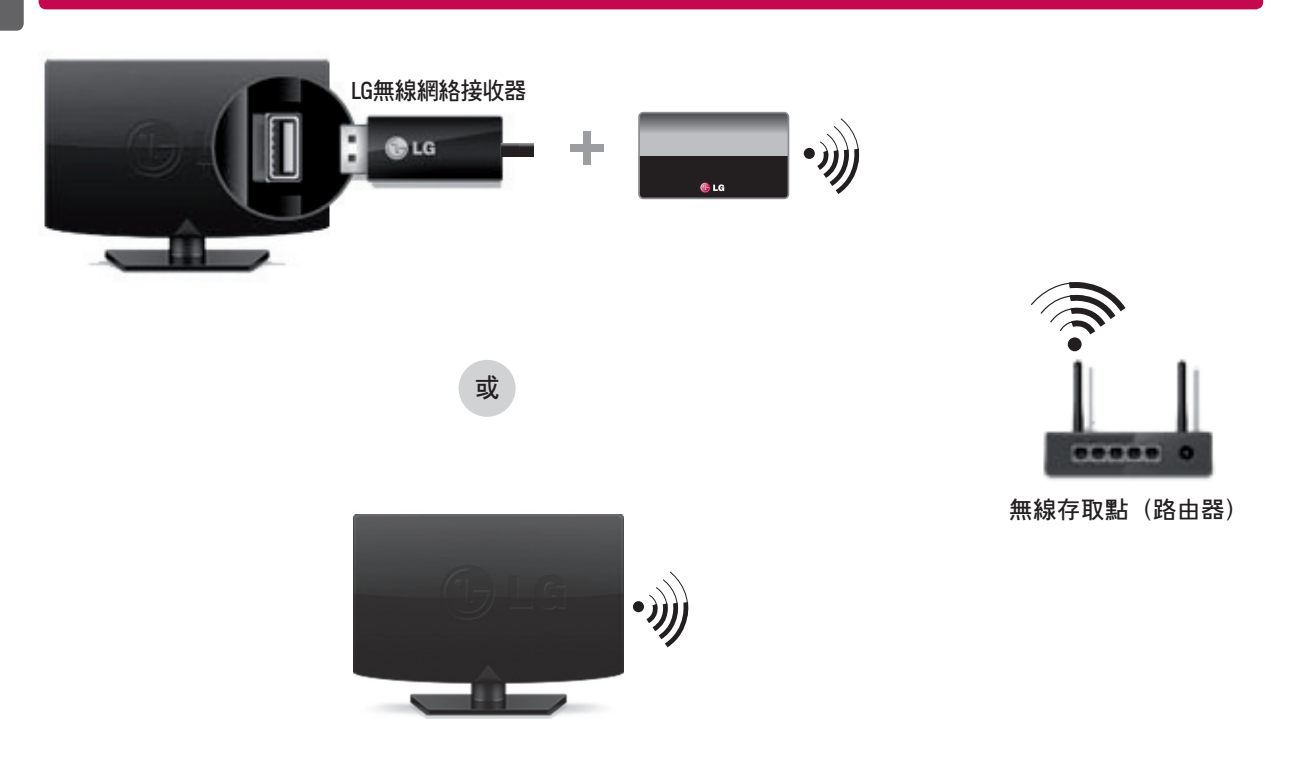

## 有線網絡連接

۲

\* 如需穩定的互聯網連接, 建議您使用有線網絡連線或將無線路由器放在靠近電視的位置。

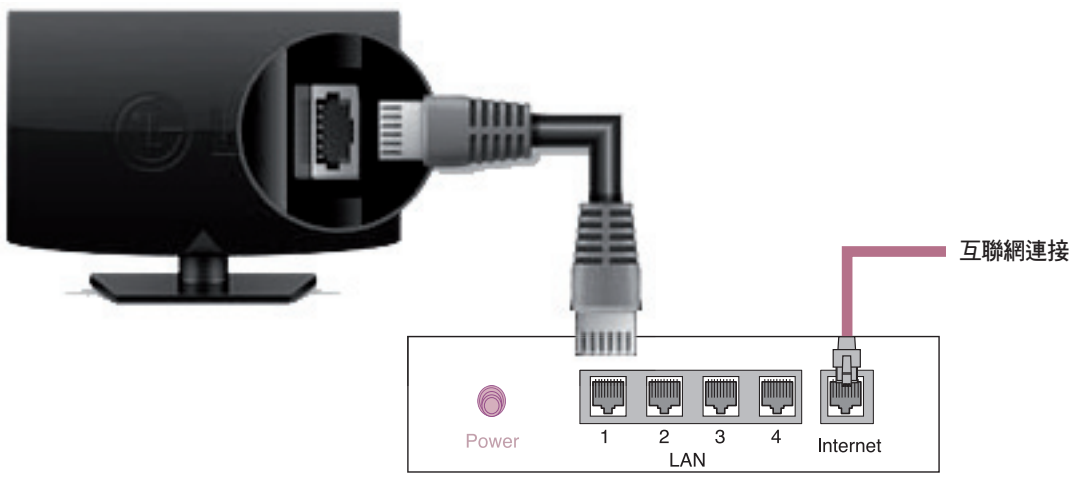

۲

有線路由器

|   | 網絡                                                                                                    | 各設定                                                                                             |
|---|----------------------------------------------------------------------------------------------------|-------------------------------------------------------------------------------------------------|
| 1 | 按 ♠ (家用) 按鍵進入家用菜單。 選 ② (設定)<br>定, 再按 Wheel (OK)。                                                                                                    | 4 如連線已完成,會顯示「已連線至互聯網」。                                                                          |
| 2 | 選擇網絡 → 有線連線或 Wi-Fi 連線。<br>Fi Telleret<br>Fi Telleret<br>Fi Telleret<br>Fi Telleret<br>Fi Telleret<br>Fi Telleret<br>Fi Telleret<br>Fi Telleret<br>Fi Telleret<br>Fi Telleret<br>Gemmannet<br>Fi Telleret<br>Fi Telleret<br>Fi Tell | © BRUITA<br>您可在「進階設定」中檢查連線狀態<br>© C<br>DF<br>DF<br>DF<br>DF<br>DF<br>DF<br>DF<br>DF<br>DF<br>DF |
| 3 | 裝置將自動嘗試連接至可提供網絡(有線網絡優先)。<br>選擇 Wi-Fi 連線時,會顯示可用網絡清單。<br>選擇您想使用的網絡。                                                                                                    | 選想WPS PIN 連線.<br>選問UIA<br>通常設定<br>して、<br>して、<br>して、<br>して、<br>して、<br>して、<br>して、<br>して、          |

۲

帶有 充 號的無線存取點(路由器),您需要輸 入安全密鑰。

新增隱藏的無線網絡

透過 WPS PBC 連線. 透過 WPS PIN 連線. 進階設定

か 安全性 協助工具

۲

## **ּ**疑難排**胜**網絡同

/圖 部

۲

按 ♠ (家用) 按鍵進入家用菜單。 選 ◎ (設定) 定, 再按 Wheel (OK)。

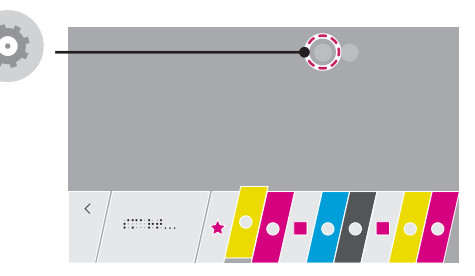

2 選擇網絡 → 有線連線或 Wi-Fi 連線 → 進階設定。

| <b>伊</b><br>快速                                                                                                    | 網絡                                                                | <b>伊</b><br>快速              | WI-FI                                                                |                |
|----------------------------------------------------------------------------------------------------|-------------------------------------------------------------------|-----------------------------|----------------------------------------------------------------------|----------------|
| 23<br>81 /#<br>(0):<br>97 /#<br>(0):<br>97 /#<br>(0):<br>()<br>())<br>())<br>()<br>())<br>())<br>())<br>())<br>())<br>()) | 電視念稿 ✔<br>LS Bear TV<br>有設理線 (Ethernet)<br>未選編<br>Wi-Fi 連線<br>未選編 |                             | √ WI-FI: AAA<br>WI-FI: BBB<br>WI-FI: CCC<br>WI-FI: DDD<br>WI-FI: EEE | () () () () () |
| 7條<br>一般<br>宜<br>安全性<br>協助工具                                                                                                    | Wi-Fi Direct<br>LG Connect Apps                                   | 7條<br>校<br>宜<br>安全性<br>認助工具 | 新增穩藏的無線網絡<br>透過 WPS PBC 連線。<br>透過 WPS PIN 連線。<br>進階設定                |                |

根據以下與您的網絡相關的指示操作。

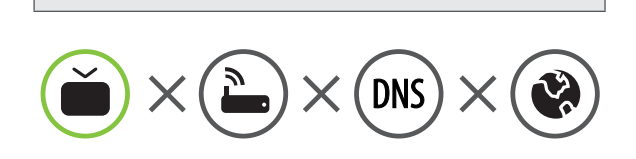

檢查電視或路由器。

當電視旁邊顯示 X 時:

- 檢查TV、存取點(路由器)及有線數據機的連接狀態。
- 2 關閉再開啓電視、存取點(路由器)及有線數據機。
- ❸ 如使用靜態 IP, 直接輸入 IP。
- ④聯絡互聯網服務供應商或存取點(路由器)公司。

檢查存取點(路由器) 或向互聯網服務供應商咨詢。

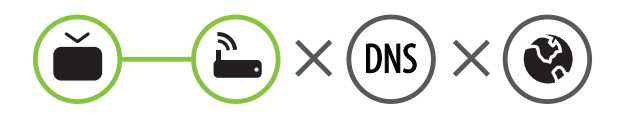

當 Gateway (閘道) 旁邊顯示 X 時:

- 拔下存取點(路由器)電源線和有線數據線,經過 5秒後再重新連接。
- ❷ 初始化(重設)存取點(路由器) 或有線數據機。
- ⑧聯絡互聯網服務供應商或存取點(路由器)公司。

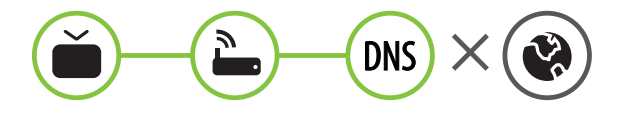

當 DNS 旁邊顯示 X 時:

 拔下存取點(路由器)電源線和有線數據線,經過 5秒後再重新連接。

( )

- ❷ 初始化(重設)存取點(路由器)或有線數據機。
- ⑧ 檢查電視/存取點(路由器)的 MAC 位址是否已於 互聯網服務供應商註冊。(顯示於網絡狀態右面板 上的 MAC 地址應已於互聯網服務商註冊。)
- 檢查存取點(路由器)製造商網站以確保路由器已 安裝最新版本的韌體。

# SmartShare PC SW 安裝與設定

۲

- 1 在電腦上安裝 SmartShare PC SW 程式。
- 2 前往 www.lg.com。然後選擇您的地區。
- 3 選擇 SUPPORT (支援)。 然後搜尋您的型號。
- 4 選取 Drivers & Software(驅動程式及軟件)或 SOFTWARE UPDATE(軟件更新)。 然後選取 SmartShare PC SW。
- 5 完成安裝後可運行程式。

注意

۲

• SmartShare 服務只能於電視及其他裝置透過單一存取點(路由器)連接時提供。

### SmartShare 連接至智能手機

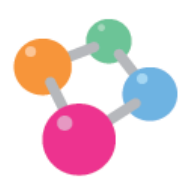

۲

- 1 確保已在智能手機上啓用 Wi-Fi。要使用 SmartShare,兩個裝置必須位於相同的本機網絡上。
- 2 在智能手機上安裝/運行應用程式可分享智能手機上的內容(在 LG 手機上稱為 SmartShare)。
- 3 確保智能手機可以與其它設備共享內容文件。
- 4 開啓 SmartShare 應用程式。 合 (家用) → SmartShare.
- 5 選取要播放的文件類型(電影、音效或相片)。
- 6 選取要在電視上播放的電影、音樂或相片文件。
- 7 播放媒體文件即可在電視上欣賞觀看。

5

聖慧

聖譜

۲

# 更新電視軟體

۲

\* 如電視進行軟件更新後首次開啓,電視初始化可能需時一分鐘。 ♠(家用)→ ③(設定)→ <sup>™</sup> 一般 → 關於此電視 → 檢查有無更新 檢查軟件版本後,將其更新。 如勾選「允許自動更新」,您可自動更新軟件。

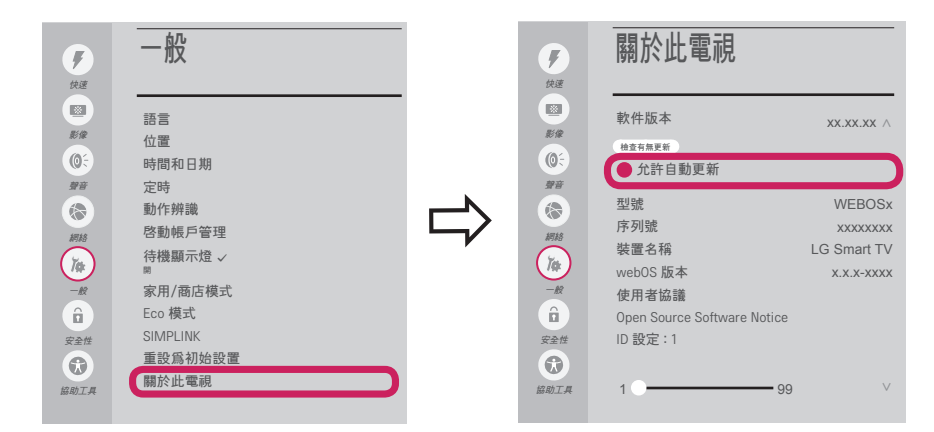

## Wi-Fi Direct 設定

♠(家用)→ ②(設定)→ ⑧ 網絡 → Wi-Fi Direct 如本機網絡並不可用,您可使用 Wi-Fi Direct 直接將可攜式裝置連接至電視。 配備 SmartShare,您可分享已連接至 Wi-Fi Direct 的裝置上的檔案及進行螢幕共享。

1 如果 Wi-Fi Direct 設定爲開啓,將會出現可用裝置的清單。

| <b>F</b> | WI-FI Direct |              |  |  |
|----------|--------------|--------------|--|--|
| 快速       |              |              |  |  |
| N.R.     | WI-FI : AAA  | Â            |  |  |
| (Q÷      | WI-FI: BBB   | (î.          |  |  |
| 聲音       | WI-FI : CCC  | <del>?</del> |  |  |
|          | WI-FI: DDD   | <del>?</del> |  |  |
| 網絡       | WI-FI: EEE   | (ŗ.          |  |  |
| Ĭ#       |              |              |  |  |
| -112     |              |              |  |  |
| â        |              |              |  |  |
| 安全性      |              |              |  |  |
|          |              |              |  |  |
| 協助工具     |              |              |  |  |
|          |              |              |  |  |

- 2 當系統提示您作出連線要求時, 選取是。 Wi-Fi Direct 現已連接至您的電視。
- \* 如您停用 Wi-Fi Direct 以減少 Wi-Fi 裝置間的干擾,建議設定 Wi-Fi Direct 爲關閉。 您只可以使用支援 Wi-Fi Direct 的裝置。

### Miracast 設定

۲

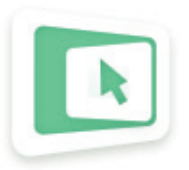

Miracast 允許可攜式裝置以無線方式安全地向電視發送視訊及聲音。

+ (家用) → Screen Share

- 1 Miracast 應在您的可攜式裝置上設定為「開」。
- (創到電視時,在可攜式裝置上選擇裝置。 完成連線後,裝置畫面上會顯示電視畫面。

#### WiDi(無線顯示)設定

Intel WiDi (無線顯示) 技術讓您無需電線或互聯網網絡,更輕鬆快捷地連接電視上的鏡像及雙顯示器顯示。您可以 安坐家中,於電視上以全高清畫面,體驗您最喜愛的電影、視訊、相片、線上節目等,享受極致清晰的影像與音效。

♠ (家用) → Screen Share

۲

- 1 將 Intel's WiDi 設定爲開啓。 將膝上型電腦連接至 AP。(沒有 AP 也可使用此功能,不過建議將其連接至 AP。) 您的膝上型電腦運行 Intel WiDi ( 2 程式。
- 2 它會偵測可用的 LG Smart TV (支援 WiDi)。 在清單上, 選擇所需電視並點擊「連接」。 在手提電腦上的輸入欄位
  (a) 中輸入螢幕上顯示的號碼, 然後點擊「繼續」。

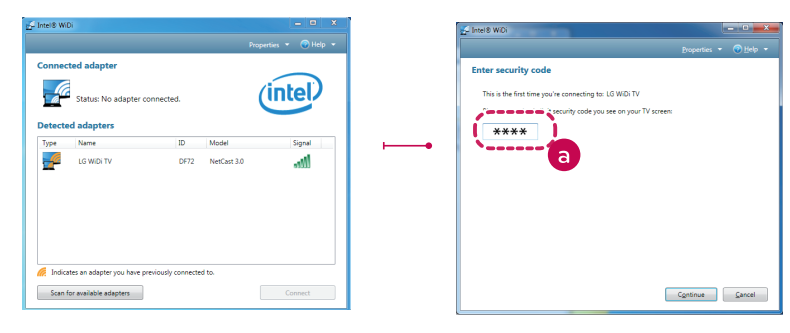

筆記型電腦畫面

3 手提電腦畫面上會顯示電視畫面。無線環境可能會影響畫面顯示。如連線訊號較弱, Intel WiDi 連線可能遺失。

۲

- \*LGTV 無需註冊。
- \* 有關 Intel WiDi 的詳情, 請瀏覽 http://intel.com/go/widi。
- \*您可使用神奇遙控器控制您的電腦。(WiDi版本 4.2 以上)

調響

( )

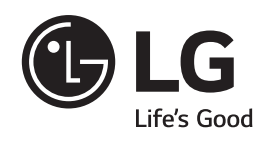

۲

如遇到任何問題請致電 LG 客戶服務。